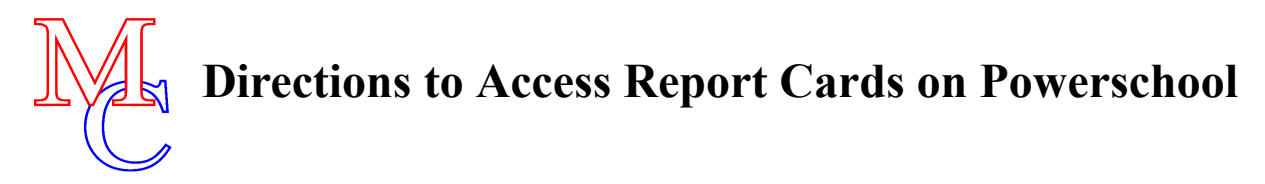

1. Go to the Middle Country website at MCCSD.net. Click on "Students" and select "PS Student Portal".

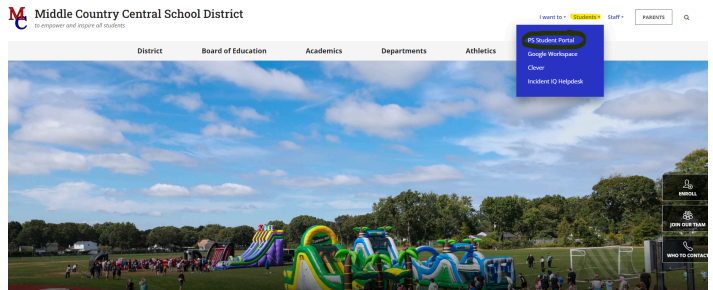

2. Select "parent & student login". If you forgot your username and/or password, or if you need help signing on, click "Help/More Info". Find the appropriate link.

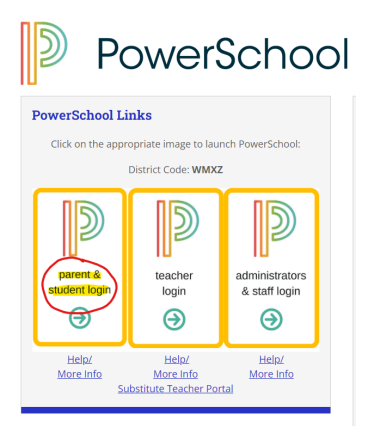

3. Sign in using your logon. Once logged in click on Student Portfolio.

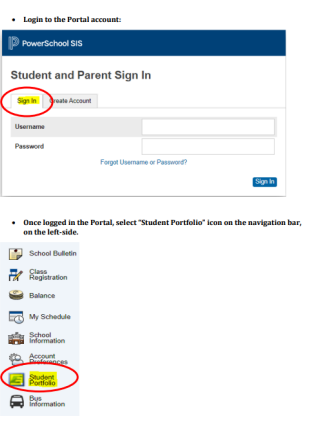

- 4. A new screen will appear and you will see "Student Elementary Report Card"
  - a. Double click on "Student Elementary Report Card"
  - b. Click on the current school year and the most recent report card will appear on your screen. The file is a PDF and you may print or download and save.

Please contact the school if you have any problems.

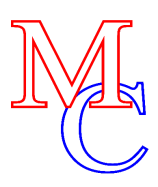

## Instrucciones para acceder a las boletas de calificaciones en Powerschool

1. Vaya al sitio web de Middle Country en MCCSD.net. Haga clic en "Estudiantes" y seleccione "Portal de estudiantes de PS".

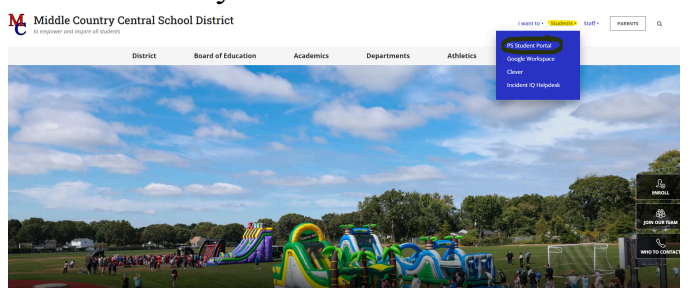

2. Seleccione "inicio de sesión para padres y estudiantes". Si olvidó su nombre de usuario y/o contraseña, o si necesita ayuda para iniciar sesión, haga clic en "Ayuda/Más información". Encuentre el enlace apropiado.

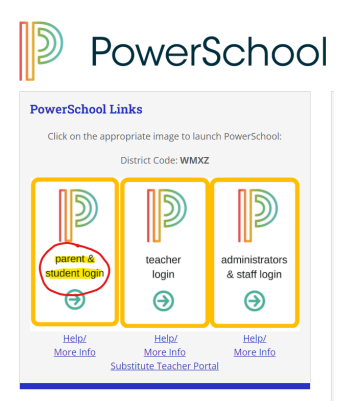

3. Inicie sesión con su información. Una vez que haya iniciado sesión, haga clic en Portafolio del estudiante.

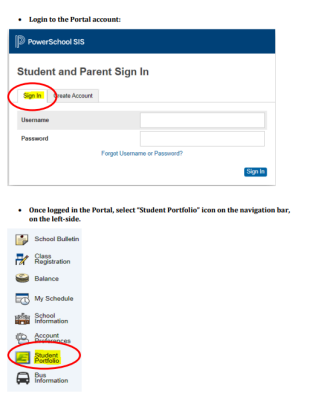

- 4. Aparecerá una nueva pantalla y verá "Boleta de calificaciones del estudiante de primaria"
  - a. Haga doble clic en "Boleta de calificaciones del estudiante de primaria"
  - b. Haga clic en el año escolar actual y la boleta de calificaciones más reciente aparecerá en su pantalla. El archivo es un PDF y puede imprimirlo o descargarlo y guardarlo.

Por favor comuníquese con la escuela si tiene algún problema.